**Примечание:** Стакан работает только с МТ терминалом брокера, который использует технологии AMTS Solutions, и на операционных системах **Windows Vista и выше,** на более старых OC запуск и корректность работы стакана не гарантируется.

После скачивания, запускаем инсталлятор AMTS.level2... и устанавливаем приложение как указано ниже:

| 🔨 Setup - AMTS.ECN+ Depth of Market                                                                                                    |                                                                                                    |  |  |  |
|----------------------------------------------------------------------------------------------------|----------------------------------------------------------------------------------------------------|--|--|--|
| S O L U T I O N S                                                                                                    | Welcome to the AMTS.ECN+<br>Depth of Market Setup Wizard<br>This will install AMTS.ECN+ Depth of Market version<br>2.1.2332.19 on your computer.<br>It is recommended that you close all other applications before<br>continuing.<br>Click Next to continue, or Cancel to exit Setup. |  |  |  |
|                                                                                                    | Next > Cancel                                                                                                    |  |  |  |
| Setup - AMTS.ECN+ Depth<br>License Agreement<br>Please read the following i<br>continuing.                                                                                                    | of Market                                                                                                    |  |  |  |
| Please read the following License Agreement. You must accept the terms of this agreement before continuing with the installation.<br>END USER LICENSE AGREEMENT<br>IMPORTANT - READ CAREFULLY: THIS END-USER LICENSE AGREEMENT<br>("AGREEMENT") IS A LEGAL AGREEMENT BETWEEN YOU AND Admiral Markets AS<br>OR ANY OF ITS AFFILIATED COMPANIES ("AM") PROVIDING THIS SOFTWARE OR<br>SOFTWARE-ENABLED SERVICE TO YOU. IN THIS AGREEMENT, "SOFTWARE"<br>MEANS ANY COMPUTER SOFTWARE PROVIDED TO YOU BY AM WHICH IS<br>INSTALLED ON OR ACCESSED BY YOUR COMPUTER OR INSTALLED ON ANOTHER<br>COMPUTER THAT YOU ACCESS (EACH INCLUDING ANY PRIOR OR FUTURE<br>VERSIONS), AND IT INCLUDES RELATED DOCUMENTATION AND OTHER TEXT;<br>ARTWORK, PHOTOS, VIDEO AND AUDIO CONTENT; AND ALL UPDATES TO ANY |                                                                                                    |  |  |  |
|                                                                                                    | < Back Next > Cancel                                                                                                    |  |  |  |

На следующем шаге нужно указать папку, в которой у вас установлен МТ. Путь должен быть точным, иначе стакан не появится в терминале.

| Setup - AMTS.ECN+ Depth of Market                                                   | _ 🗆 🗙       |
|-------------------------------------------------------------------------------------|-------------|
| Select Destination Location<br>Where should AMTS.ECN+ Depth of Market be installed? |             |
| Setup will install AMTS.ECN + Depth of Market into the followi                      | ng folder.  |
| To continue, click Next. If you would like to select a different folder, cl         | ick Browse. |
| C:\Program Files (x86)\GKFX Prime MT4                                               | Browse      |
| At least 15.1 MB of free disk space is required.                                    |             |
|                                                                                     |             |
| < Back Next :                                                                       | > Cancel    |

Путь можно скопировать в свойствах ярлыка МТ4 из поля «Рабочая папка»(копировать без кавычек!!!):

|  | Открыть                                                                                                    | 🔁 Свойства: GKFX Prime MT4                                                                                                    |
|--|----------------------------------------------------------------------------------------------------|----------------------------------------------------------------------------------------------------|
|  | Исправление неполадок совместимости<br>Проверить на вирусы<br>Посмотреть репутацию в KSN<br>Каspersky Application Advisor<br>Запустить с графическим процессором<br>Расположение файла<br>Запуск от имени администратора<br>Солvert with Rich Video Converter<br>Edit with Notepad++<br>Add to archive<br>Add to "terminal.rar"<br>Compress and email<br>Сотрress and email<br>Сотрress to "terminal.rar" and email<br>Закрепить на панели задач<br>Закрепить в меню "Пуск" | Безопасность         Подробно         Предыдущие версии           Общие         Ярлык         Совместимость           Совместимость         Совместимость           Совместимость         Совместимость           Совместимость         Совместимость           Совместимость         Совместимость           Совместимость         Совместимость           Совместимость         Совместимость           Тип объекта:         Приложение           Расположение:         GKFX Prime MT4           Объект:         'rogram Files (x86)\GKFX Prime MT4'terminal.exe''           Рабочая папка:         "C:\Program Files (x86)\GKFX Prime MT4''           Быстрый вызов:         Нет           Окно:         Обычный размер окна           Комментарий: |
|  | Восстановить прежнюю версию<br>Отправить<br>Вырезать<br>Копировать<br>Создать ярлык<br>Удалить<br>Переименовать                                                                                                    | Расположение файла Сменить значок Дополнительно<br>ОК Отмена Применить                                                                                                    |
|  | Свойства                                                                                                    |                                                                                                    |

На следующем шаге нужно указать каталог данных МТ4. Скопировать путь к нему можно, открыв его через MT:

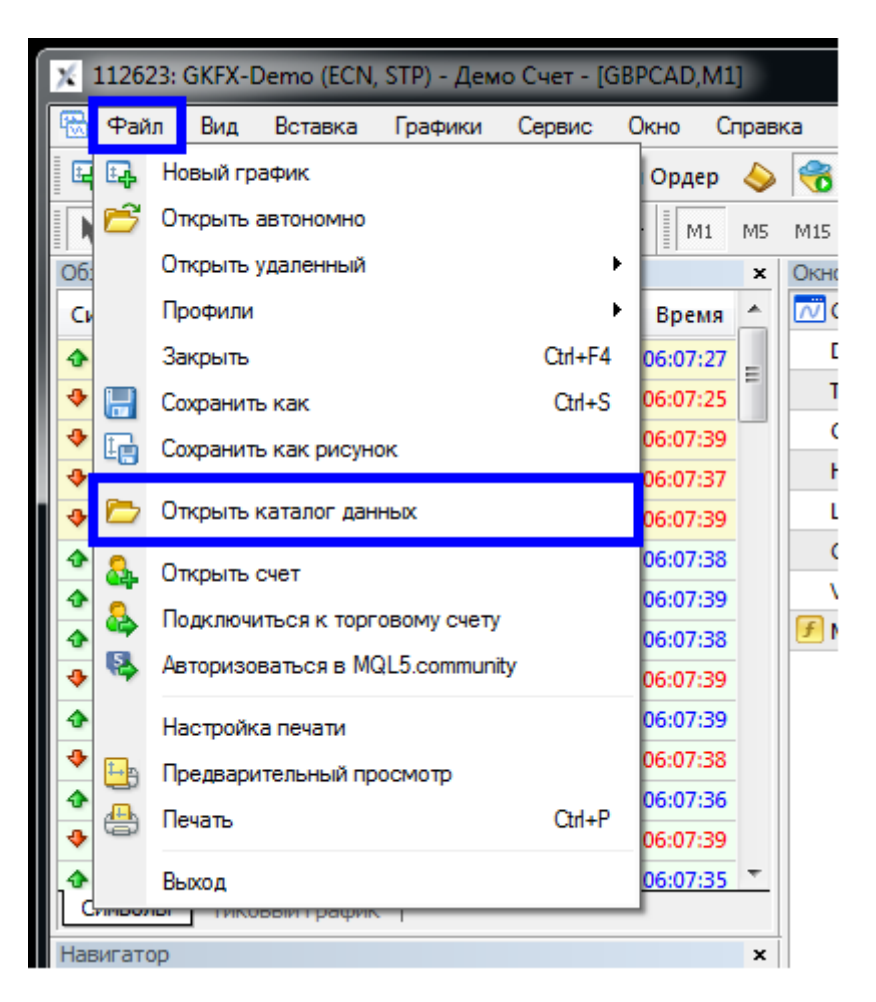

| Упорядочить  Фобавить в библиотеку  Общий доступ  Записать на оптический диск Нова |             |  |                  |                 |  |
|------------------------------------------------------------------------------------|-------------|--|------------------|-----------------|--|
| 쑭 Избранное                                                                        | Имя         |  | Дата изменения   | Тип             |  |
| ม. Загрузки                                                                        | 퉬 config    |  | 09.05.2014 7:42  | Папка с файлами |  |
| 📃 Недавние места                                                                   | 퉬 history   |  | 12.05.2014 18:22 | Папка с файлами |  |
| 📃 Рабочий стол                                                                     | 퉬 logs      |  | 08.07.2014 5:01  | Папка с файлами |  |
|                                                                                    | 퉬 MQL4      |  | 07.03.2014 7:25  | Папка с файлами |  |
| 门 Библиотеки                                                                       | 퉬 profiles  |  | 07.03.2014 7:25  | Папка с файлами |  |
| 🛃 Видео                                                                            | 퉬 templates |  | 07.03.2014 7:25  | Папка с файлами |  |
| 📑 Документы                                                                        | 퉬 tester    |  | 07.03.2014 7:25  | Папка с файлами |  |
| 📔 Изображения                                                                      | 📋 origin    |  | 07.03.2014 7:25  | Текстовый докум |  |
| 🎝 Музыка                                                                           |             |  |                  |                 |  |

## Копируем этот путь в окно установки:

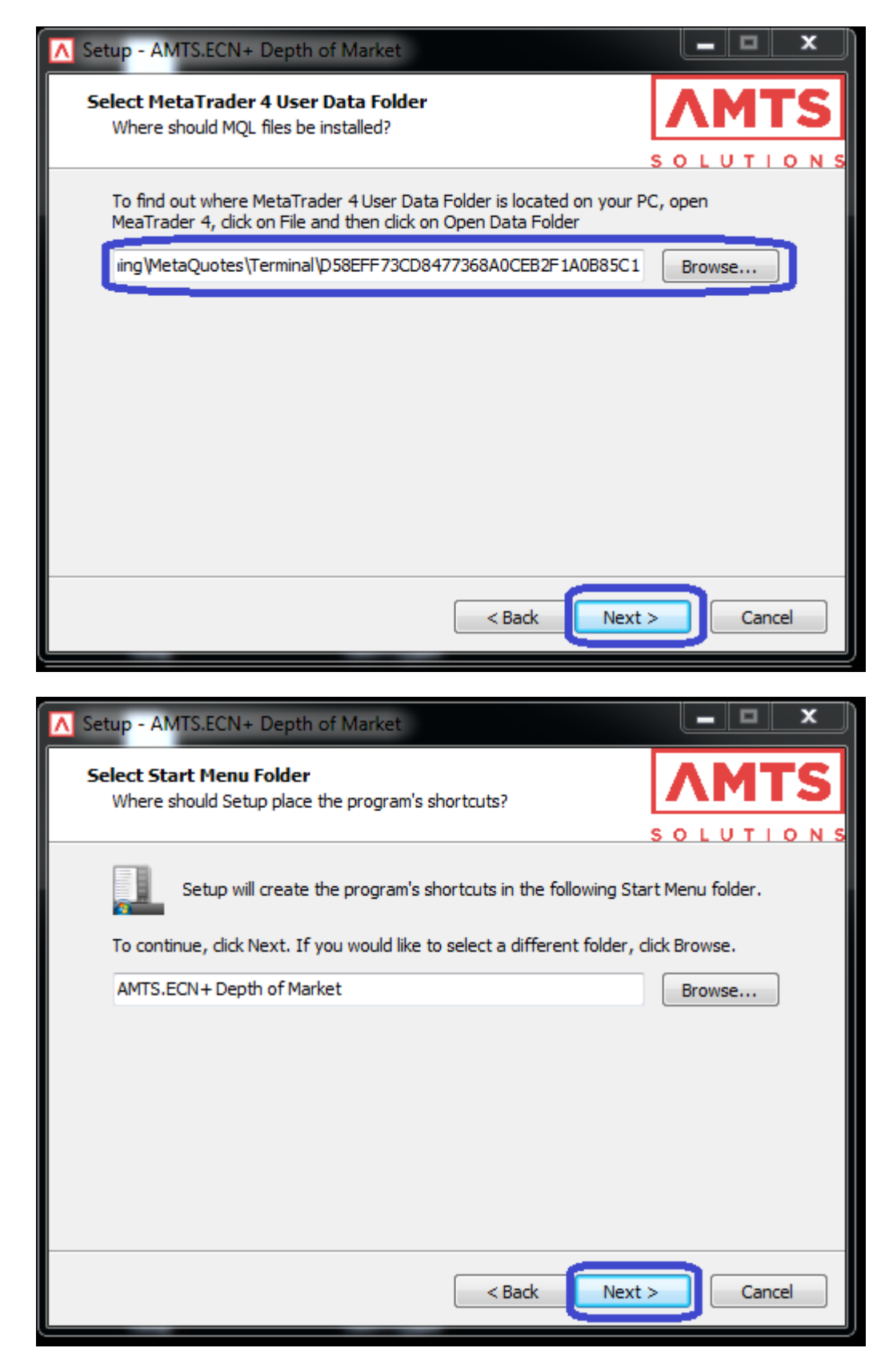

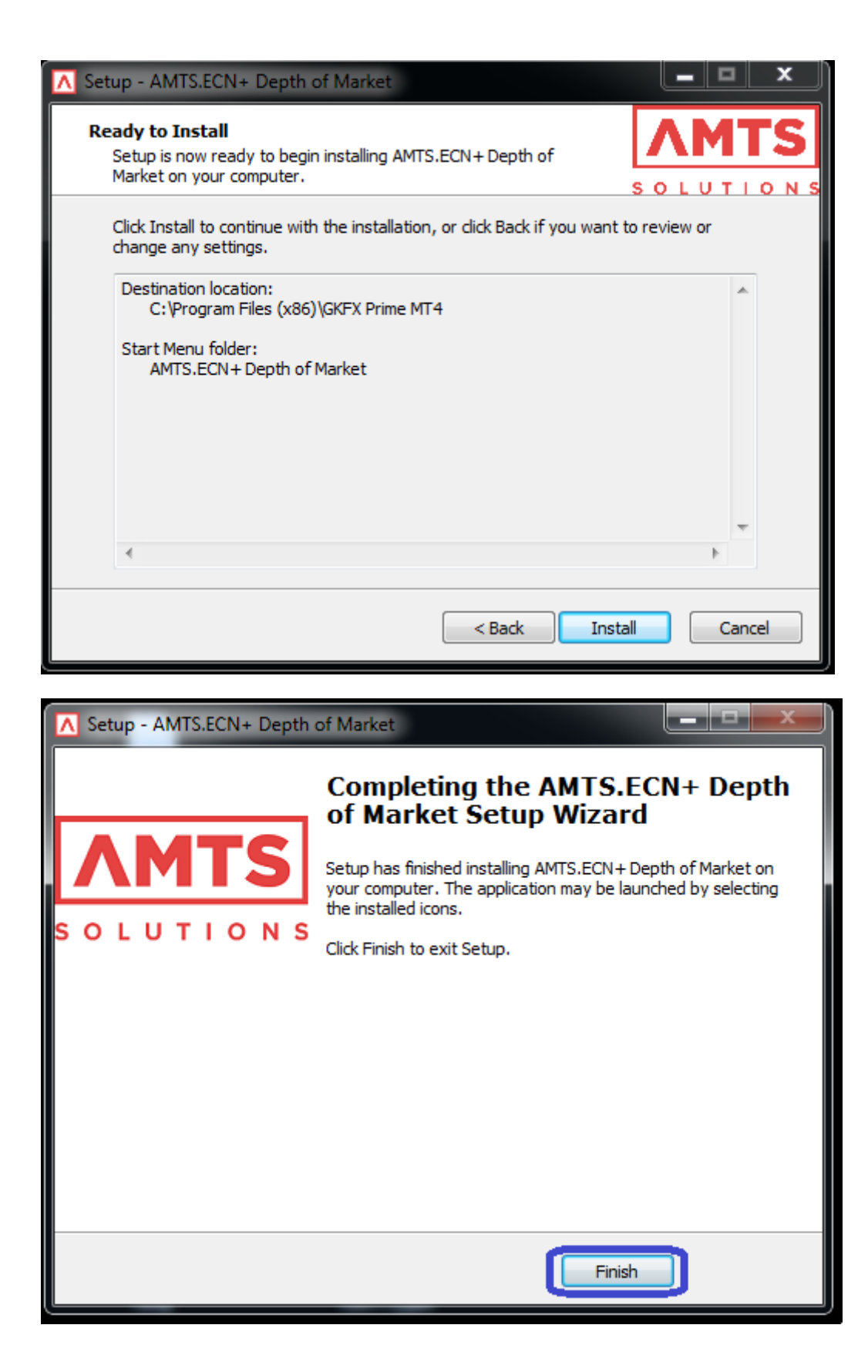

После установки стакана, он должен появится в виде советника - **AMTS.ECN+ Depth of Market** в навигаторе метатрейдера. Но для корректной работы нужно настроить МТ. Поэтому в МТ заходим в меню **Сервис – Настройки – Советники** и ставим галочки:

| гройки         |                                                 |                                                       |                                                    |                                           | l             | ?        |  |
|----------------|-------------------------------------------------|-------------------------------------------------------|----------------------------------------------------|-------------------------------------------|---------------|----------|--|
| FTP            |                                                 | События                                               |                                                    | Сообщество Си                             |               | гналы    |  |
| Сервер         | Графики                                         | Объекты                                               | Торговля                                           | Советники                                 | Уведомления   | Почта    |  |
| 01<br>01<br>01 | ключить автом<br>ключить автом<br>ключить автом | атическую торго<br>атическую торго<br>атическую торго | овлю при смене<br>овлю при смене<br>овлю при смене | е счета<br>: профиля<br>: символа или пер | риода графика | каний)   |  |
| П Разр         | ешить WebReq                                    | uest для следую.                                      | цих URL:                                           |                                           |               | Korinin) |  |
| Од             | обавить URL в                                   | Формате "http://                                      | www.mql5.com'                                      |                                           |               |          |  |
|                |                                                 |                                                       |                                                    |                                           |               |          |  |

После чего лучше перезапустить МТ терминал.

Далее, при присоединении советника к графику, появляется окно настроек советника, во вкладке **Общие** должны стоять галочки:

| Expert - AMTS.ECN+ Depth of Market                                                                                            |                                                                                                    |  |  |  |
|----------------------------------------------------------------------------------------------------|----------------------------------------------------------------------------------------------------|--|--|--|
| О программе Общие Входные параметры Зависимо                                                                                  | ости                                                                                                    |  |  |  |
| Общие<br>Long & Short   позиции  Paspешить алерты  He повторять алерт  Автоматическая торговля  Paspешить советнику торговать | Безопасность<br>✓ Разрешить импорт функций из DLL<br>✓ Разрешить импорт из внешних экспертов<br>П Разрешить изменение настроек сигналов |  |  |  |
|                                                                                                    | ОК Отмена Сброс                                                                                                    |  |  |  |